# Einladungstext gestalten

## Aufgabe

- ⇒ Sie möchten mit wenigen Handgriffen eine Einladung optisch ansprechend gestalten.
- ⇒ Erfassen Sie den abgebildeten Text, und sichern Sie ihn unter dem Namen "Feier".
- Sie möchten den Text so auf der Seite anordnen, dass das Papier in der Mitte gefaltet und links vom Text ein Foto eingeklebt werden kann. Legen Sie für die Seite Querformat fest, und vergrößern Sie den linken Seitenrand, sodass er sich über mehr als die Hälfte der Seite erstreckt und (bei DIN-A4-Papier z.B. 16,85 cm).
- ⇒ Markieren Sie den ganzen Text, und legen Sie als Schriftart Arial sowie einen Zeilenabstand von 1,5 Zeilen fest. Stellen Sie für den ersten Absatz einen nachfolgenden Absatzabstand von 1,8 cm und für alle übrigen Absätze einen nachfolgenden Absatzabstand von 0,8 cm ein.
- ⇒ Formatieren Sie das Wort *Einladung* in der Schriftgröße 18 pt, fett, schattiert und mit einer um 2 pt erweiterten Laufweite. Richten Sie den Absatz zentriert aus.
- ⇒ Weisen Sie dem übrigen Text eine Schriftgröße von 14 pt zu, und lassen Sie ihn kursiv darstellen.
- ⇒ Versehen Sie das Wort *befördert* sowie das vor dem Wort befindliche Leerzeichen mit folgenden Formatierungsmerkmalen: hochgestellt, fett, Versalien, um 4 pt erweiterte Laufweite.
- ⇒ Unterstreichen Sie die Textpassage *Donnerstag um 19:00 Uhr*.
- ⇒ Speichern Sie das Dokument unter dem Namen *Feier-Nachname*.

| Einladung                                                                                                    |  |  |
|----------------------------------------------------------------------------------------------------|--|--|
| Liebe Freunde und Verwandte,                                                                                     |  |  |
| die große Mühe, die vielen langen Abende und<br>nicht zuletzt die Computerschulungen haben<br>sich gelohnt:      |  |  |
| Ich bin <sup>BEFORDERT</sup> worden und würde mich<br>freuen, mit euch bei einem Glas Sekt darauf<br>anzustoßen! |  |  |
| Wie wäre es mit kommendem <u>Donnerstag um</u><br><u>19:00 Uhr?</u>                                              |  |  |
| Herzliche Grüße und bis dann                                                                                     |  |  |
| Kim                                                                                                    |  |  |
|                                                                                                    |  |  |

# Preisliste

## Aufgabe

- ⇒ Laden Sie die Artikelliste mit Namen "Preise".
- ⇒ Ersetzen Sie alle DM-Preise in Euro.
- ⇒ Schalten Sie Querformat ein.
- ▷ Verändern Sie die Schriftgröße (11pt) und Absatzabstände (Abstand unter 0,1cm)
- ⇒ Verändern Sie die Tabstopps so, dass die Liste gut auf eine DIN-A4-Seite im Querformat passt.
- ⇒ Speichern Sie die Liste unter dem Namen "Preise-Nachname".

### Preisliste der Mono & Poly AG

Alle Preise verstehen sich zuzüglich Mehrwertsteuer.

| Nummer Bezeichnung                 | Ausführung                                           |   | Lieferart | Preis           |
|------------------------------------|------------------------------------------------------|---|-----------|-----------------|
| C-300-1021 Schubladenschrank       | Qualitätsblech, einbrennlackierte Pulverbeschichtung | 1 | Stück     | 866.09€         |
| C-500-1001 Bürodrehstuhl           | mit Rollen, blau, schwarz, flieder                   | 1 | Stück     | 344,35€         |
| C-600-1080 Schwingbesucherstuhl    | kunststoffbeschichtet                                | 1 | Stück     | 154,78€         |
| C-520-4003 Unterschriftenmappe     | mit dehnbarem Rücken                                 | 1 | Karton    | 133,57 €        |
| C-630-1080 Ordner-Rückenschilder   | selbstklebend                                        | 1 | Karton    | 29,39€          |
| C-401-3445 Recycling-Versandtasche | gummiert, ohne Fenster, DIN A4                       | 1 | Karton    | 43,30€          |
| C-502-4005 Zettelwürfel            | -<br>Größe: 100 * 100 * 75 mm                        | 1 | Karton    | 68,70€          |
| C-603-4788 Büroschere              | aus rostfreiem Stahl, 160 mm Länge                   | 1 | Karton    | 286,96€         |
| C-555-4788 Tageslicht-Projektor    | Arbeitsfläche: 285 * 285 mm härtevergütet mono       | 1 | Karton    | 2165,22€        |
| C-A10-4782Visitenkartenringbuch    | bis zu 200 Visitenkarten                             | 1 | Karton    | 224,35€         |
| A-687-1695 Kopierer                | FC 310                                               | 1 | Stück     | 1025,00 €       |
| B-658-1276 Organizer mit Sensor    | Sharp IQ-9000 G                                      | 1 | Stück     | 823,00 €        |
| G-456-7852 Diktiergerät            | S 930 von Olympus                                    | 1 | Stück     | 213,00 €        |
| B-487-6987 Wiedergabegerät         | Philips 555                                          | 1 | Stück     | <u>623,00</u> € |
| R-987-1254 Festplatte              | Caviar WD 540                                        | 1 | Stück     | <u>999,00</u> € |
| C-300-1001 Buchstütze              | Tiefe 300 mm, Höhe 170 mm                            | 1 | Paar      | 26,26€          |
| C-400-3333 Aktenwagen              | 4 Rollen, weiß, rot, blau                            | 1 | Stück     | <u>224,35</u> € |
| C-600-4888 Bürodrehstuhl           | mit Kunststoffarmlehnen                              | 1 | Stück     | 556,52€         |
| A-600-1081 Deckenventilator        | 3 Metallflügel                                       | 1 | Stück     | 259,13 €        |
| C-430-3333 Bürolocher              | 2,5 mm Stanzdicke                                    | 1 | Stück     | 16,00€          |
| C-530-1001 Aktenklammern           | farbig sortiert                                      | 1 | Karton    | 78,26€          |
| C-620-1081 Aktenordner             | farbig DIN A4                                        | 1 | Karton    | 163,48€         |
| C-402-1295 Briefumschläge          | mit Fenster, gummiert, DIN C6                        | 1 | Paket     | 5,13€           |
| C-501-1007 Zettelkasten            | aus Rauchglas                                        | 1 | Karton    | 62,26€          |

Artikelliste Preise1-Nachname

# Sonderangebot

## Aufgabe

- ⇒ Öffnen Sie die Datei "Sonderangebote"!
- ⇒ Erzeugen Sie folgendes zweiseitiges Infoblatt (Preise in €), indem Sie den Text selbst in ein neues Dokument eingeben und dieses unter dem Namen Sonderangebote-Nachname speichern.
- ⇒ Fügen Sie vor und hinter den beiden Überschriften Sonderangebote sowie hinter das zweimal vorkommende Wort anthrazit je eine Absatzschaltung ein.
- Gestalten Sie den Text wie aus der Abbildung ersichtlich. Verwenden Sie die dargestellten Aufzählungs- bzw. Nummerierungszeichen, und wählen Sie für die Schriften einen möglichst hohen Schriftgrad.
- ⇒ Speichern Sie das Dokument unter dem Namen Sonderangebote-Nachname, und drucken Sie es aus.

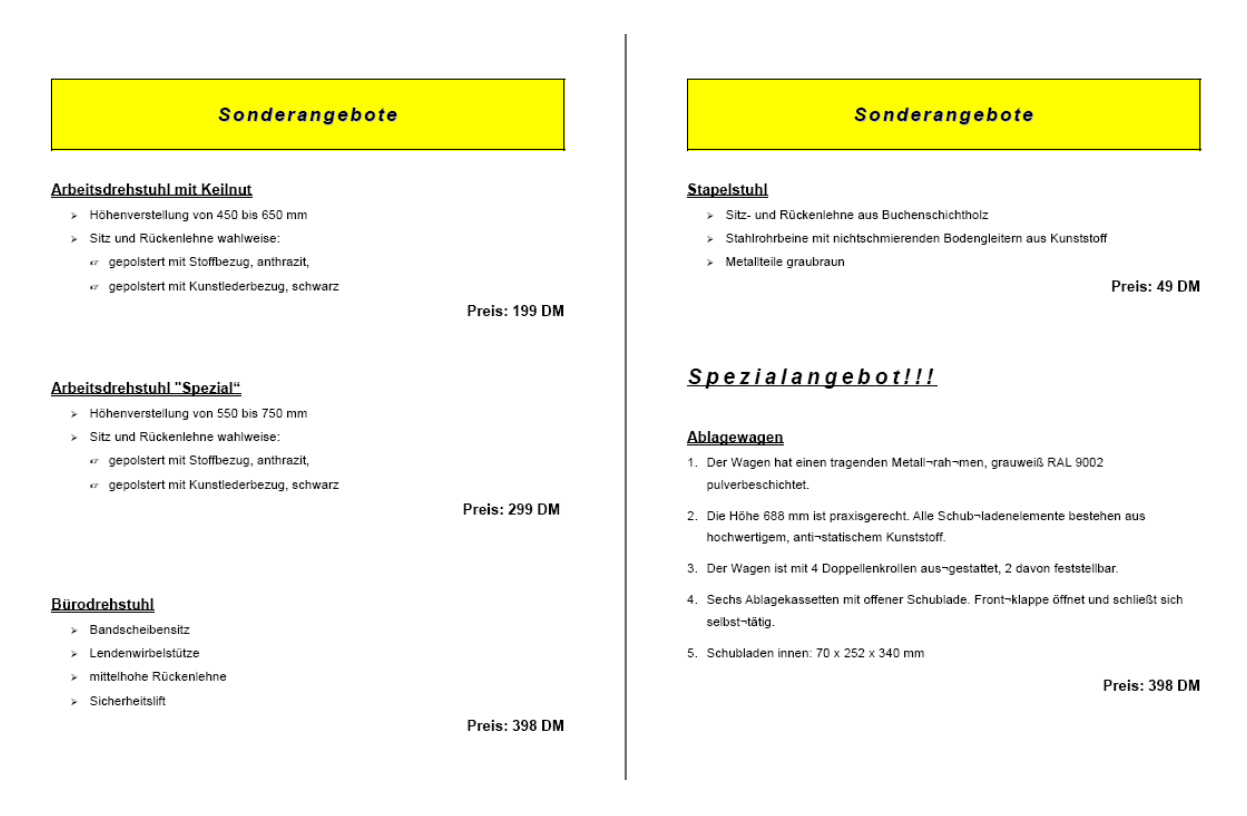

Seite 1 und Seite 2 der Ergebnisdatei Sonderangebote-Nachname

## Reisebeschreibung

### Aufgabe

- ⇒ Laden Sie die Datei California, fügen Sie vor den Erläuterungen zum Programm des dritten und vierten Tages (Geplant ist für den dritten Tag... und Der Vormittag des vierten Tages...) je eine Absatzschaltung ein.
- ⇒ Nehmen Sie die Textformatierungen gemäß Abbildung vor.
- ⇒ Nummerieren Sie die Absätze wie aus der Abbildung unten ersichtlich.
- ⇒ Richten Sie den Text im Blockformat aus. Die Überschriften sind zentriert auszurichten.
- ⇒ Ziehen Sie den Text auseinander, in dem Sie Abstände nach Absatzschaltungen eingeben.

# Reiseplan für California Sun-Tours

### Los Angeles

- Für den ersten Tag haben wir kein großes Programm vorgesehen. Wir möchten Ihnen die Möglichkeit geben, sich vom langen Flug zu erholen und sich mit der Umgebung vertraut zu machen. Nach Übergabe des Mietfahrzeuges können Sie Ihre Zimmer im Hotel <u>HOLLYWOOD ROOSEVELT</u> beziehen.
  - 1.1. Am zweiten Tag laden wir Sie zu einer Stadtrundfahrt ein. Sie erleben Downtown Los Angeles, Olvera Street, die Altstadt, Chinatown, Sunset Boulevard und vieles mehr.
  - 1.2. Geplant ist für den dritten Tag ein Ausflug nach Disneyland. Alternativ bieten wir Ihnen einen Sonnentag am Strand von Santa Monica.
  - 1.3. Der Vormittag des vierten Tages steht zur freien Verfügung. Am Nachmittag bieten wir Ihnen einen Besuch der bekannten UNIVERSAL FILMSTUDIOS mit einem Blick hinter die Kulissen.

### San Diego

- Am Vormittag des fünften Tages findet der Bustransfer zu einigen bedeutenden Sehenswürdigkeiten statt. Nachmittags lernen Sie das bekannteste Einkaufszentrum Kaliforniens kennen.
- Für den heutigen Tag halten wir eine Tageskarte für den San Diego Old Town Trolley für Sie bereit. Diese altmodischen Straßenbahnwagen sind San Diegos Antwort auf San Franciscos Cable Cars. Für den Abend empfehlen wir einen Besuch von Sea World.

### Palm Springs

Am siebten Tag versetzt Sie ein Besuch der letzten aktiven Goldminen Südkaliforniens zurück in die gute alte Zeit. Der anschließende Abstecher in die Wüste wird Sie verzaubern. Den letzten Tag können Sie zum Entspannen nutzen. Für die ganz Aktiven empfehlen wir einen Besuch des

Joshua Tree Monuments mit seinen Yukkas und Kakteen.

Ergebnisdatei California-Nachname

⇒ Speichern Sie das Dokument unter dem Namen *California-Nachname*.